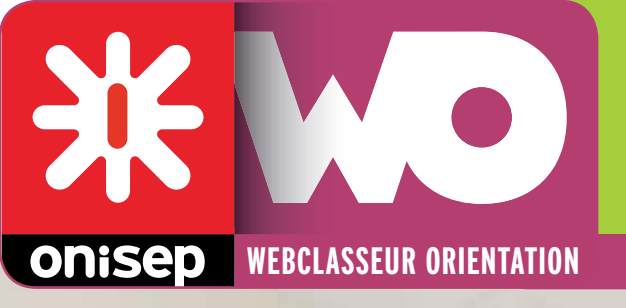

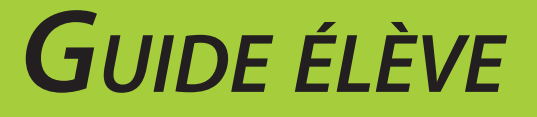

# JE DÉCOUVRE MON WEBCLASSEUR ORIENTATION

L'adresse web (ou URL) pour se connecter est :

Mes identifiants : J'inscris mes identifiant et mot de passe personnels transmis par mon professeur :

Mon identifiant :

Les identifiants de la classe (pour mes parents) : Identifiant : Mon mot de passe :

Mot de passe :

Mai 2012 - V3.0.013

# Mon webclasseur est mon espace orientation sur Internet.

Il me permet de garder une trace de toutes mes découvertes/recherches, au collège et au lycée. Il facilite également la communication avec mes professeurs, le professeur documentaliste et mon(ma) conseiller(ère) d'orientation-psychologue. Mes professeurs peuvent consulter mon webclasseur à tout moment.

#### Fait

**1 - Je prends connaissance de la charte d'utilisation** (en classe, lue à la maison avec mes parents)

Dès ma première connexion, je clique sur le texte « Mentions légales », dans le cadre gris de bas de page.

Je recherche dans les mentions légales, le lien qui me permet d'accéder à la charte d'utilisation, que je dois lire avec mes parents.

| Charte d'utilisation du webclasseur                                                                                                    |
|----------------------------------------------------------------------------------------------------|
| L'Onisep, établissement public sous tutelle du ministère del'éducation nationale et du ministère de l'enseignement supérieur et de<br>jarecherche, étabore et diffuse, auprès de tous les publics (jeunes, familles, enseignants, personnells de l'orientation) l'information néces<br>atindispensable sur les métiers, les formations et Torientation, sous formaécrate et numérique. |
| Dans le cadre de la mise en place des espacesnumériques de travail, fortement encouragée par le ministère de l'éducationnationale,<br>rOnisep a développé un outil : le webclasseur.                                                                                                    |
| Lewebclasseur permet la fourniture de ressources et services numériques au seinde l'établissement qui en est doté.                                                                                                    |
| La présente Charte définit lesconditions générales d'utilisation des outils et services mis à disposition desutilisateurs.                                                                                                    |
| La Charte précise les droits et obligations que les utilisateurs s'engagent à respecter.                                                                                                    |

## 2 - Je modifie les données qui me concernent (en classe)

En haut de la page d'accueil, à droite, je clique sur « Paramètres de mon compte » **1**.

Je peux :

- Modifier mon mot de passe. Si je perds mon mot de passe, je dois demander à mon professeur ou au responsable informatique d'en créer un nouveau. Mes professeurs ne voient pas mon mot de passe une fois que je l'ai modifié.
- Renseigner le champ « Contact » en saisissant mon adresse de messagerie (courriel), si j'en ai une. Dans ce cas, si un professeur m'écrit un message électronique, je le recevrai dans mon webclasseur et dans mon logiciel de messagerie.

| -              |                                                                                                    |                   | 1 Alexis ETOILE | O Paraniéties de mon comple | 9 Ade O Dicamente         |
|----------------|----------------------------------------------------------------------------------------------------|-------------------|-----------------|-----------------------------|---------------------------|
| ¥ W            |                                                                                                    |                   |                 |                             | Caralla desert            |
|                | CE INDIVIDUEL 4E-4-1                                                                                           | RESSOURCES ONISEP | MESSAGERIE      |                             | Calendrier<br>orientation |
| Rus Phone Cork | the second second second second second second second second second second second second second second second s |                   |                 |                             |                           |

| Identifiant                  | alexis.andrivon                      |                                         |    |
|------------------------------|--------------------------------------|-----------------------------------------|----|
| Civiliné *                   | M. •                                 |                                         |    |
| Nom*                         | ETOILE                               |                                         |    |
| Prénom <sup>4</sup>          | Alexis                               |                                         |    |
| Mot de passe                 |                                      |                                         |    |
| Nouveau mot de passe         |                                      |                                         |    |
| Confirmation                 |                                      |                                         |    |
| Contact                      |                                      |                                         |    |
| Adresse de courriel          |                                      |                                         |    |
| Confirmation de votre i      | dentité                              |                                         |    |
| Il est indispensable de sais | r votre ancien mot de passe pour que | e les changements soient pris en compte | h. |
| Mot de passe actuel?         |                                      |                                         |    |

## **3 - Je renseigne ma fiche profil** (tout au long de l'année)

Je développe des compétences en dehors de l'école. « *Mon Profil* » me permet d'en parler et de les valoriser au travers de 4 rubriques :

- mes centres d'intérêts,
- mes atouts,
- mon avenir,
- mes idées de métier.

Je clique sur « Modifier », en haut à gauche pour personnaliser cet espace.

- Je peux ajouter une photo : je clique sur « Parcourir ». Une fenêtre s'ouvre qui me permet de sélectionner une photo sur mon ordinateur ou sur une clé USB. Je valide.
- Je renseigne les différentes rubriques si je le souhaite. Tout dépend de ce que je fais ou de ce que j'aime.

Quand je coche une case, je fais apparaître une zone de texte. Je peux décrire plus précisément mon activité. Si la zone de texte n'est pas suffisante, je peux l'agrandir en cliquant dans le coin en bas à droite de la zone de texte et en étirant la zone.

Je valide en fin de page pour enregistrer les modifications.

J'ai bien compris que mes professeurs peuvent consulter ma fiche profil, mais ils ne peuvent pas la modifier.

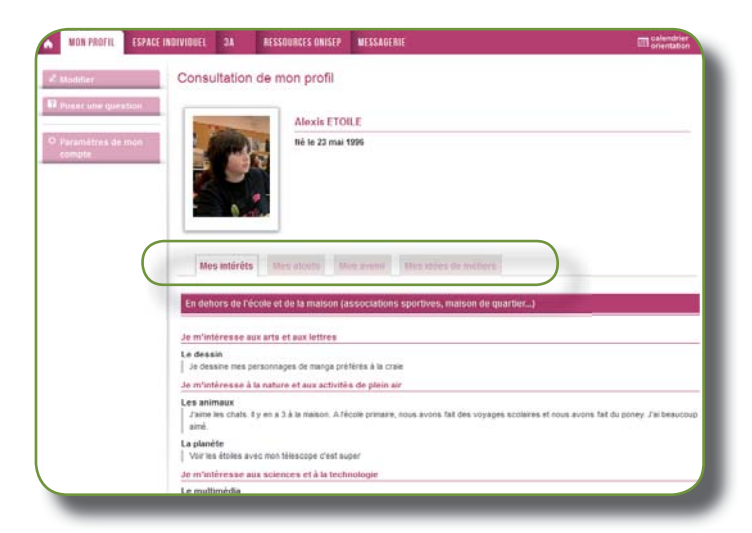

| Modification de m                                                                                                    | on profil                                                                                                    |                                                                                                    |
|----------------------------------------------------------------------------------------------------|----------------------------------------------------------------------------------------------------|----------------------------------------------------------------------------------------------------|
| 8                                                                                                    | Alexis ETOILE                                                                                                    |                                                                                                    |
| CARGON C. S                                                                                                    | Né le 23 mai 1996                                                                                                    |                                                                                                    |
|                                                                                                    | Ma photo                                                                                                    | Moi ! - Webling_Web( Parcount) Effacer                                                                            |
| Mes intérêts Me<br>le renseigne mes goûts et me<br>txtrascolaire (à la maison, da<br>En dehors de l'école et d<br>Je m'intéresse aux<br>C Le spectacle<br>Le spectacle<br>Le la communicatio<br>Les langues<br>V Le dessin<br>Ve dessin<br>Ve dessin mes p<br>préférés à la cr<br>La mode | es atouts Mon avenir Mes<br>is centres d'hitérêt, en précisant ai je p<br>ns un club, dans une association,).<br>le la maison (associations sportir<br>arts et aux lettres<br>n<br>ersonnages de manga<br>aie | idées de métiers ratique des activités dans le cadre scolaire (options, UNSS, club,) ou res, maison de quartier,) |
| Je m'intéresse aux                                                                                                    | sciences et à la technologie                                                                                                    | Je m'intéresse au sport                                                                                           |
| Le multimédia                                                                                                    |                                                                                                    | V Le sport                                                                                                    |
| $\sim\sim\sim$                                                                                                    | $\sim\sim\sim$                                                                                                    | $\sim\sim\sim\sim\sim\sim$                                                                                        |
| Autres (préciser)                                                                                                    |                                                                                                    |                                                                                                    |
| CAVL                                                                                                    |                                                                                                    |                                                                                                    |
| Conseil d'adminis                                                                                                    | tration                                                                                                    |                                                                                                    |
| Mini-Entreprise                                                                                                    |                                                                                                    |                                                                                                    |
| J'ai créé avec 3<br>du club. J'ai fai                                                                                                    | amis du collège un club p<br>t des affiches et je m'oc                                                                                                    | our jouer aux Échecs. Je suis le président cupe des inscriptions                                                  |
| 🖾 unss                                                                                                    |                                                                                                    |                                                                                                    |
|                                                                                                    | Vā                                                                                                    | alider 🏓                                                                                                    |

#### 4 - Je découvre et je gère mon espace individuel (en classe)

Dans la barre de menu, je clique sur « Espace individuel ».

C'est un espace de stockage qui me permet de garder une trace de mes recherches, mes découvertes, tout au long de ma scolarité, au collège et au lycée.

Mon espace n'est pas vide. Il contient déjà des dossiers qui m'aident à organiser mes documents : *Mes expériences ; Mes compétences/ Mes acquis ; Mes recherches ; Découverte des métiers ; Découverte des formations ; Autoévaluation/connaissance de soi ; Mes engagements.* 

Si j'ai un doute, je clique sur la flèche, à côté de l'intitulé du dossier. J'obtiens des conseils sur le classement.

Pour créer un nouveau dossier, je clique sur « Nouvau dossier » **1**.

J'obtiens la fenêtre ci-contre. Je donne un intitulé à mon dossier, et j'ajoute une description (facultative). Je valide.

Mon dossier est maintenant présent dans mon espace individuel.

En cas de difficulté, je pose une question à mon professeur, directement, sans passer par la messagerie. Je sélectionne mon professeur dans la liste et je pose ma question par écrit. Seul le professeur sélectionné pourra voir ma question.

A partir de mon espace, j'ai aussi la possibilité de :

- Créer ou importer des documents.
- Envoyer un document à mes professeurs, au documentaliste, au conseiller d'orientationpsychologue.
- Sauvegarder mes données.

Je dispose d'un encart d'informations ③ qui précise le nombre de dossiers, de documents, l'espace occupé et l'espace restant dans mon webclasseur.

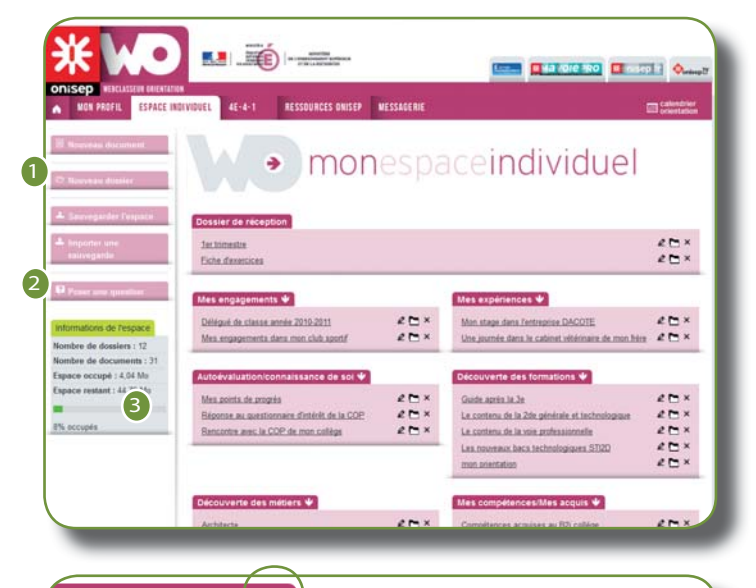

#### Mes expériences 🧄

Classez ici tout document relatant les expériences vécues de tout domaine : jobs, séjour, activités sportives ou culturelles, etc.

| ouveau dossier                                                                                                    |                                                                                                    |  |
|----------------------------------------------------------------------------------------------------|----------------------------------------------------------------------------------------------------|--|
| s intitulés suivis de * indiquent des c                                                                                                   | champs obligatoires.                                                                                          |  |
| 6                                                                                                    |                                                                                                    |  |
| Contenu                                                                                                    |                                                                                                    |  |
| Nom du dossier *                                                                                                    |                                                                                                    |  |
| Description                                                                                                    |                                                                                                    |  |
|                                                                                                    |                                                                                                    |  |
|                                                                                                    | Valider 🏓                                                                                                    |  |
| ntitulés suivis de * indiquent des ch                                                                                                    | Valider 🗲                                                                                                    |  |
| nttulés suivis de * inciquent des ch<br>Poser une question                                                                                | Valider 🔊                                                                                                    |  |
| nthuids suivis de * indiquent des ch<br>Poser une question                                                                                | Valider 🔊                                                                                                    |  |
| ntitulés suivis de * indiquent des ch<br>Poser une question<br>3 Cette question sera uniqueme<br>Professionnel destinataire *             | valider >>                                                                                                    |  |
| ntitulés suivis de * indiquent des ch<br>Poser une question<br>Cette question sera uniqueme<br>Professionnel destinataire *<br>Question * | Valider  amps obligatoires.  It visible par le professionnel sélectionné Sélectionnez dans la liste •         |  |
| ntitués suivis de * indiquent des ch<br>Poser une question<br>Cette question sera uniqueme<br>Professionnel destinataire *<br>Question *  | Valider  Amps obligatoires.  Int visible par le professionnel sélectionné Sélectionnez dans la liste          |  |
| ntitulés suivis de * indiquent des ch<br>Poser une question<br>Cette question sera uniqueme<br>Professionnel destinataire *<br>Question * | Valder  amps obligatoires.  Int visible par le professionnel sélectionné Sélectionnez dans la liste           |  |
| ntitulés suivis de * indiquent des ch<br>Poser une question<br>Cette question sera uniqueme<br>Professionnel destinataire *<br>Question * | Amps obligatoires.  Ant visible par le professionnel sélectionné Sélectionnez dans la liste                   |  |
| nthules survis de " incliquent des ch<br>Poser une question<br>Cette question sera uniqueme<br>Professionnel destinataire *<br>Question * | Amps obligatoires.  Ant visible par le professionnel sélectionné Sélectionnez dans la liste  Validar  Validar |  |

# 5- Je créé mon propre document (en classe)

Dans mon espace individuel, je clique sur « Nouveau document »

1. J'ajoute un titre.

2. Je choisis le dossier dans lequel je vais ranger le document.

3. Je rédige un résumé du document.

Je peux agrandir la zone « Description » avec ce bouton

Je rédige mon texte, et j'utilise les outils de mise en forme : gras, souligné, italique, alignement, couleur. Si besoin, je peux insérer dans mon texte des listes à puces, des tableaux, des images, des liens Internet...

- 4. J'ajoute éventuellement un fichier.
- 5. ...et une adresse Internet de la forme : http://www.onisep.fr
- 6. Je donne mes sources.
- 8. Je valide le document.

Pour modifier un document, je le sélectionne dans mon espace individuel et je clique sur « Modifier ».

Pour classer un document (pour le changer de dossier), j'ai deux possibilités :

- soit ouvrir mon document et modifier le dossier (2),
- soit cliquer sur l'icône « classer » de mon espace individuel.

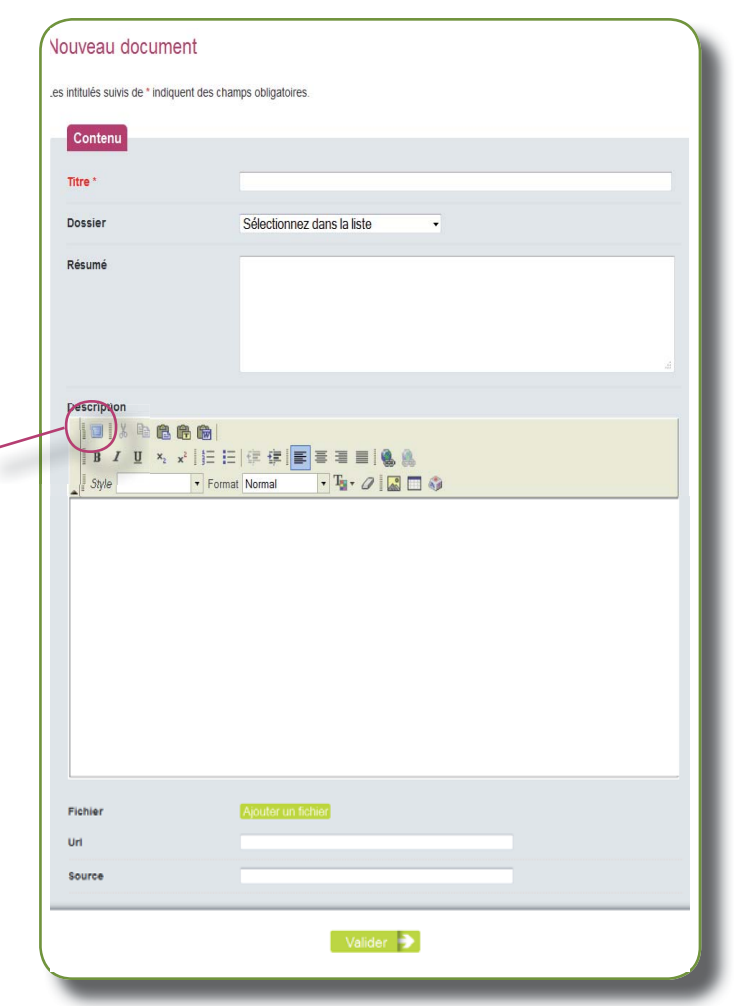

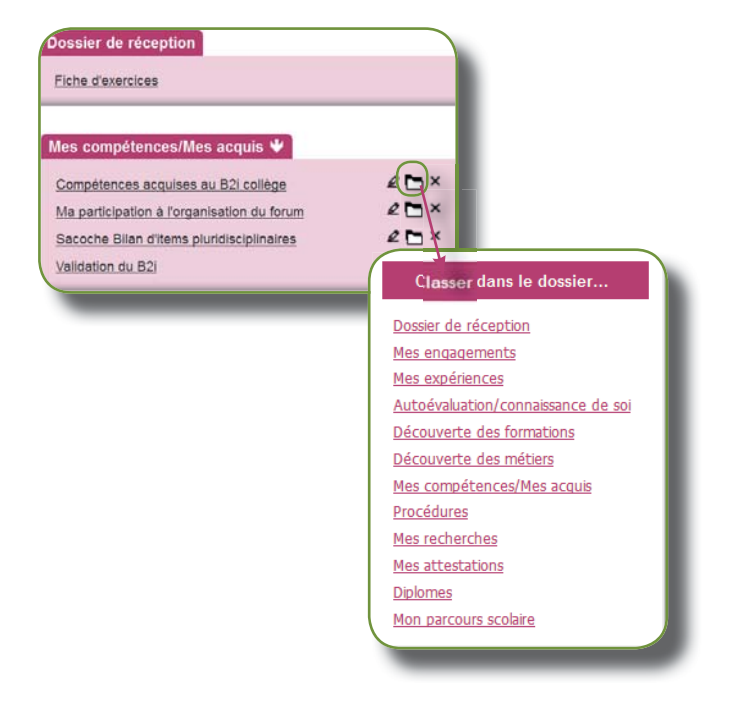

# 6 – Je transmets un document à mon professeur (en classe)

Dans mon espace individuel, je clique sur mon document puis je clique sur le bouton « Envoyer à».

| Contraction of the second | mea houra de hieñea                                                                    |  |
|---------------------------|----------------------------------------------------------------------------------------|--|
|                           | C AUTOÉVALUATION/CONNAISSANCE DE SOI                                                   |  |
| × Supprimer               | Sulvi des compétences à améliorer.                                                     |  |
| Carper                    | Mes points de progrès                                                                  |  |
| 🕪 Envoyer A               | Il s'agt des compétences que jaimerais développer davantage.                           |  |
| C Possi une question      | Compétence Savor prendre la parsie en public                                           |  |
| informations du document  | Objectifs                                                                              |  |
| Auteur : Alexis ETOILE    | - Acquéir de l'aisance pour prendre la parsle en public.                               |  |
| Créé le : 11/05/2012      | - Amélianer man élocution.                                                             |  |
| Modifié le : 11/05/2012   | - Adapter mon message en fonction de la contrainte de temps.                           |  |
|                           | Moyens mis en œuvre :                                                                  |  |
|                           | - Prendre plus souvent la parole en cours.                                             |  |
|                           | - Accepter de présenter la classe et le club de kataté dés que l'occasion se présente. |  |
|                           | Los dos milhados corte mina de muita en millo                                          |  |

Envoyer le document à des utilisateurs

Sélectionnez dans la liste

Rechercher 📄

Destinataires Mes

Nom Prénom Classe

Sélectionner les destinataires

Je saisis le nom de mon professeur, ou je sélectionne ma classe dans la liste, puis je clique sur « Rechercher ».

Je choisis le professeur destinataire en cliquant sur la flèche noire. Je ne peux choisir qu'un seul destinataire.

Envoyer le document à des utilisateurs Destinataires Message 16 utilisateurs trouvés Modifier la recherche Liste des utilisateurs Nom 🗢 Prenom Profil Actions ABEILLE PHILIPPE Equipe professionr -> BANANE DANIELLE Equipe professionr 🗲 BONNARD ANNIE Equipe professionr 🔶 BREVET JEAN Equipe professionr 🗲 CHABRAN EMMANUEL Equipe professionr 🔶

| Ajouter un me | ssage à cet envoi                  |
|---------------|------------------------------------|
| Destinataires | ABEILLE PHILIPPE                   |
| Message       | Voici mon fichier pour correction. |
|               |                                    |

Je complète le message et je l'envoie. Le document est envoyé immédiatement.

# 7 – Je copie dans mon espace un document qui se trouve dans l'espace classe (en classe)

Dans le menu horizontal, je retrouve :

- soit le nom de ma classe

- soit l'intitulé « Espaces de travail », si je fais partie d'un groupe de travail supplémentaire.

Je sélectionne ma classe ou le groupe de travail.

J'accède aux documents que mes professeurs ont mis à ma disposition.

Je clique sur l'un des documents, qui s'ouvre. Je peux alors le copier directement dans mon espace individuel, en cliquant sur le bouton : « Copier vers mon espace ». Le document arrive dans ma boite de réception.

Je peux ensuite ranger le document (voir p.5).

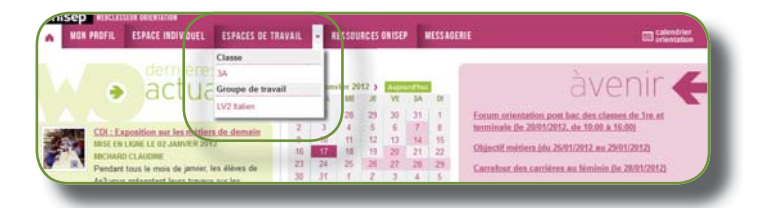

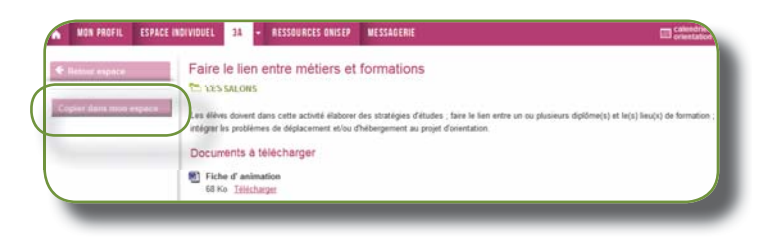

#### 8 - Je découvre mon kit élèves/parents (à la maison)

Sur la page d'accueil, je remarque la rubrique « Ressources Onisep » dans laquelle je retrouve :

- les ressources académiques, qui contiennent des informations régionales (différentes d'une académie à l'autre),
- le kit élèves/parents qui contient des liens vers des sites incontournables, des guides... et me permet d'accéder à mon orientation en ligne (une plateforme multimédia qui comporte un service de réponses aux questions).

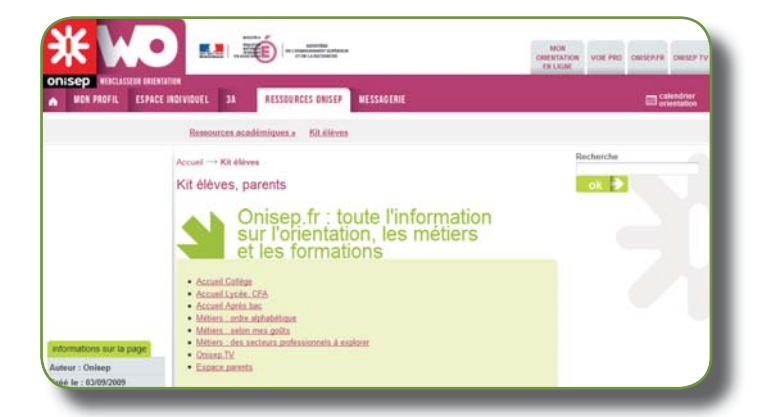

#### 9 - Je consulte les actualités et l'agenda de la classe (à la maison)

Sur la page d'accueil, les titres des actualités s'affichent dans la partie gauche. Mes professeurs me tiennent informé des nouveautés, visites, permanences du COP, expositions au CDI...

Pour avoir le détail d'une actualité, je clique sur le titre.

L'agenda m'indique des événements prévus à plus long terme : les salons et forums, ainsi que les grands moments de l'orientation.

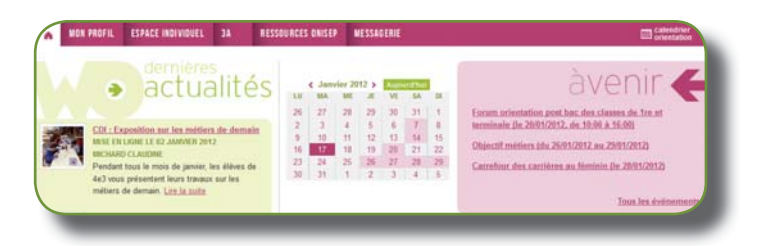

#### **10 – J'envoie un message à mon professeur** (en classe)

J'utilise la messagerie du webclasseur pour envoyer un message à l'un de mes professeur, au professeur documentaliste ou au conseiller d'orientation-psychologue.

Je ne peux pas envoyer de message à mes camarades de classe.

Je clique sur « Nouveau message », je remplis les champs « Objet » et « Message ».

Je peux insérer une pièce jointe.

J'ajoute un ou des destinataires.

Si j'ai renseigné une adresse de courriel valide dans mon profil, les messages que je reçois dans mon webclasseur arriveront également dans mon logiciel de messagerie.

| 6                                      |                                                                       |
|----------------------------------------|-----------------------------------------------------------------------|
| Envoyer un message                     |                                                                       |
| Les intitulés suivis de * indiquent de | es champs obligatoires.                                               |
| Message                                |                                                                       |
|                                        |                                                                       |
| Objet *                                |                                                                       |
| Pièces jointes                         | Joindre un fichier                                                    |
| Message *                              | X № 🕅 B Z U   E E   🔍 🛝                                               |
|                                        |                                                                       |
|                                        |                                                                       |
|                                        |                                                                       |
|                                        |                                                                       |
|                                        |                                                                       |
|                                        |                                                                       |
|                                        |                                                                       |
| Destinataires                          |                                                                       |
| Liste des destinataires *              | Ajouter des destinataires Supprimer tous les destinataires            |
|                                        |                                                                       |
|                                        | Valider 🏓                                                             |
|                                        |                                                                       |
| 6                                      |                                                                       |
| (^                                     | jouter des destinataires                                              |
|                                        | Critères de recherche                                                 |
|                                        | Nom                                                                   |
|                                        |                                                                       |
|                                        | Présons<br>Classifier : Sullactionness dans la liste                  |
|                                        | Prénom<br>Cases en<br>Groupe de lavait * Sélectionnez dans la liste * |
|                                        | Prédom<br>Casse et de tavait Gélectionnez dans la liste               |

11 - Je sauvegarde mes documents (en classe) et ma fiche profil

Mon webclasseur me suit tout au long de ma scolarité. Cependant, si je quitte l'académie ou si je pars dans un établissement qui n'est pas équipé du webclasseur, il faut que je sauvegarde mes données. Je peux le faire depuis mon établissement ou de chez moi.

- Dans mon espace individuel, je clique sur « sauvegarder l'espace ».
- Une fenêtre s'ouvre qui m'invite à enregistrer le fichier de type .zip (fichier compressé).
   Pour restaurer mes données, je clique sur « Importer une sauvegarde ». Remarque : les dossiers vides ne sont pas sauvegardés
- Dans la rubrique « Mon profil », je clique sur « Sauvegarder le profil ».
   Pour restaurer ma fiche, je clique sur « Importer une sauvegarde ».

Par mesure de sécurité, je sauvegarde mes données en fin d'année scolaire

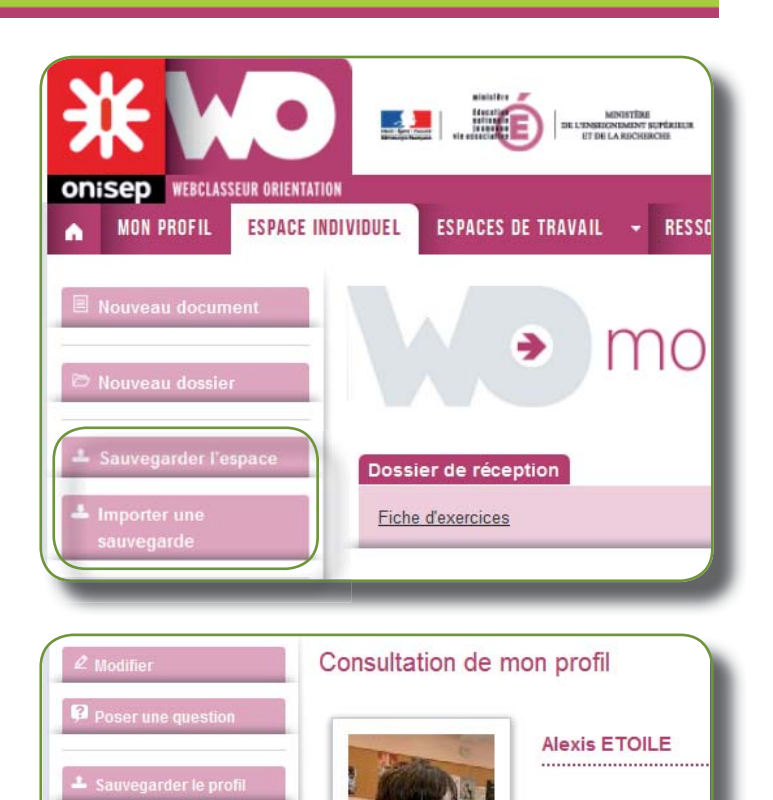